古賀市新型コロナワクチン接種予約システムでの 3回目接種の予約方法について

## 1. 古賀市の「新型コロナウイルスワクチン接種」HPから「古賀市新型コロナ ワクチン接種予約システム」を開いてください。

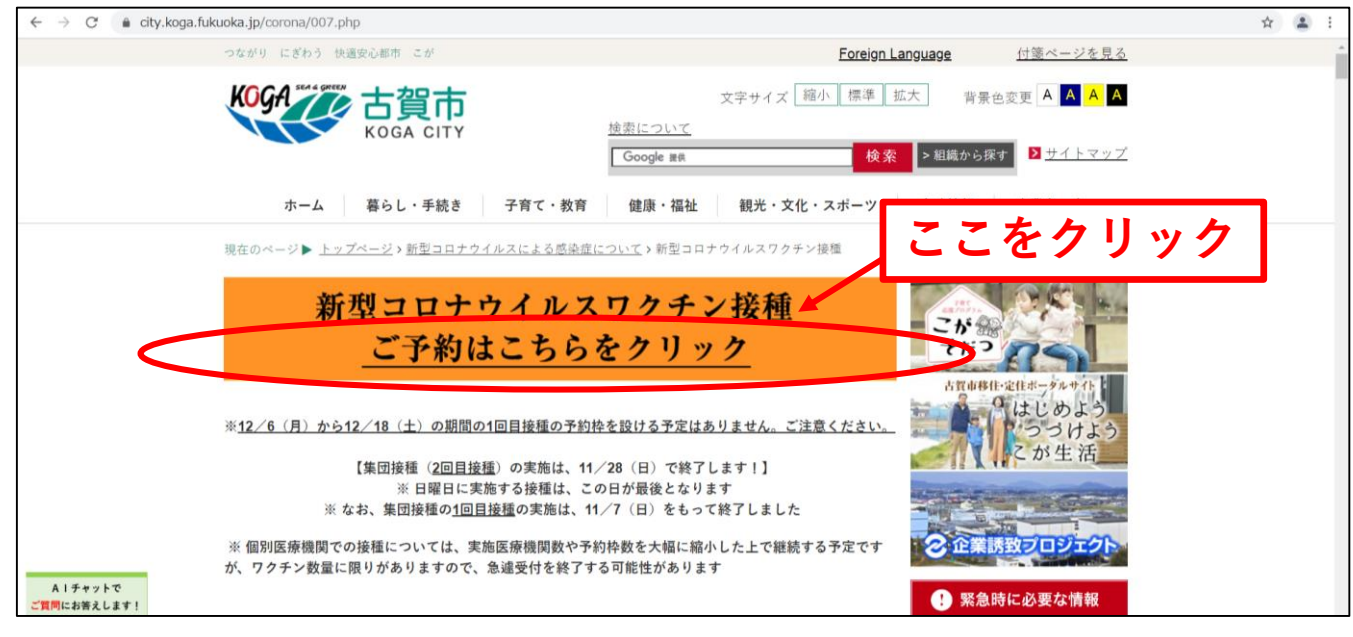

2. 送付したA3の用紙「新型コロナウイルスワクチン予防接種済証(臨時接 種)」に記載している接種券番号と生年月日を入力し、「予約をはじめる」を クリックしてください。

| e.tsunasou.net/vac_reservation/m | gwlns/reserve/login                                                                                                    |
|----------------------------------|----------------------------------------------------------------------------------------------------|
|                                  | ワクチン接種予約システム                                                                                                    |
| ご予約を始める前に、券番号                    | 生年月日をご入力ください。<br>                                                                                                    |
| 券番号                              |                                                                                                    |
| 生年月日                             | 2005 🗸 / 4 🗸 / 1 🗸                                                                                                    |
|                                  | 予約をは、93                                                                                                    |
|                                  |                                                                                                    |
| 送付し                              | ・たA3用紙                                                                                                    |
|                                  |                                                                                                    |
|                                  |                                                                                                    |
|                                  | Name         Name         Name <t< td=""></t<> |

| 3.予約枠に空きがある<br>リックすると日付の色<br>の条件で検索」をクリ             | 場合は日付か<br>が青に変わる<br>ックしてくた | 「黒色になっ<br>らので、色れ<br>ごさい。      | っています<br>が変わった | 「。予約したい<br>ことを確認し       | 日をク<br>て、「こ |
|-----------------------------------------------------|----------------------------|-------------------------------|----------------|-------------------------|-------------|
| (参考)1・2回目                                           | の接種状                       | 況や予約                          | Ⅰ状況が           | 記載されて                   | います。        |
| ※ 3回目の接種<br>経過してから可                                 | は2回目<br>能となり               | 接種が終<br>ます。                   | 了した            | 日から概ね                   | .8か月        |
| (参考                                                 | を)選択で                      | ·<br>きろ日6                     | †が里く           | 表示されま                   | च           |
|                                                     | 現在、勞番号「1                   | C 2 日 15<br>000000080」で操作中です。 | J /J /m        | 20100                   | . 7 .       |
|                                                     | ワクチン                       | 接種予約システム                      |                |                         |             |
| 1回目のご予約内容<br>接種日 20                                 | 21年01月01日(金)               |                               |                |                         |             |
| 2回目のご予約内容                                           | 21 (#01 821 8/8            |                               |                |                         |             |
| 19代目ロー この<br>カレンダーから検索 200から検索                      | 214019310(0)               |                               |                |                         |             |
| <b>E A</b><br>31 1                                  | <b>火</b><br>2              | <b>11月 2021</b><br>水<br>3     | <b>木</b><br>4  | ▶<br>金 土                |             |
| 7 8<br>14 15<br>21 22                               | 9<br>16<br>23              | 10<br>17<br>24                | 11<br>18<br>25 | 12 13<br>19 20<br>26 27 |             |
| 28 29<br>5 6                                        | 30<br>7                    | 1<br>8                        | 2<br>9         | 3 4<br>10 11            |             |
| □ 【モデルナ】<br>☑ (ファイザー)                               |                            |                               |                |                         |             |
|                                                     | Q                          | この条件で検索                       |                | -                       | >           |
| <b>検索結果</b><br>ご希望の <mark></mark> 飛件:2021年11月13日(土) |                            |                               |                |                         |             |
|                                                     |                            |                               |                |                         |             |
|                                                     | _                          |                               |                |                         |             |
| ※ワクチンの種類で                                           |                            |                               |                |                         |             |
| 予約日を選択するに<br>は、チェックを外し                              |                            | ①予約し                          | 、たい日           | をクリック                   | 7           |
| ます。<br>・図はファイザーの予約                                  |                            |                               |                |                         |             |
| 日を検索する場合                                            |                            | タルズは                          |                |                         | 7           |
|                                                     |                            |                               | スポ」 で          | 1997                    |             |

4. 日付を選択し「この条件で検索」をクリックすると、画面下に予約できる施設の一覧が表示されるので、ご希望の施設と時間帯の「予約する」をクリックしてください。

| 28<br>5                           | 29<br>6                               | 30<br>7 | 1<br>8      | 2<br>9 | 3 4<br>10 11 |
|-----------------------------------|---------------------------------------|---------|-------------|--------|--------------|
|                                   | X X 处域<br>X 也域                        |         |             |        |              |
|                                   |                                       |         | Qこの条件で検索    |        |              |
| 検索結果                              |                                       |         |             |        |              |
| ご希望の条件:2021年                      | E11月13日(土)                            |         |             |        |              |
| 8件中、1-5件を表示し<br>働 A保健センター         | ,ています。<br>-                           |         |             |        |              |
| X地域                               |                                       |         |             |        |              |
| 予約枠 : 2021/11/1〜2<br>ワクチン : ファイザー | 2022/3/31<br>(1-2回目接種間隔:21日、2-3回目接種間) | 隔:240日) |             |        |              |
| 日程                                |                                       | 時間      | ₩<br>T      |        |              |
|                                   | 2021年11月13日(土)                        |         | 08:00~09:00 |        | O 予約する       |
|                                   | 2021年11月13日(土)                        |         | 09:00~12:00 |        | O 予約する       |
|                                   | 2021年11月13日(土)                        |         | 12:00~13:00 |        | O 予約する       |
|                                   | 2021年11月13日(土)                        |         | 13:00~17:00 |        | O 予約する       |
|                                   |                                       |         |             |        |              |
| 予約枠:2021/11/1〜2<br>ワクチン:モデルナ(1    | 2022/3/31<br>1-2回目接種間隔:28日、2-3回目接種間隔  | :240日)  |             |        |              |
| 日程                                |                                       | 時間      | 带           |        |              |
|                                   | 2021年11月13日(土)                        |         | 08:00~09:00 |        | O 予約する       |
|                                   | 2021年11月13日(土)                        |         | 09:00~12:00 |        | O 予約する       |
|                                   | 2021年11月13日(土)                        |         | 12:00~/3:00 |        | O 予約する       |

5. 画面上に確認画面が表示されるので、間違いがなければ「はい」をクリック してください。

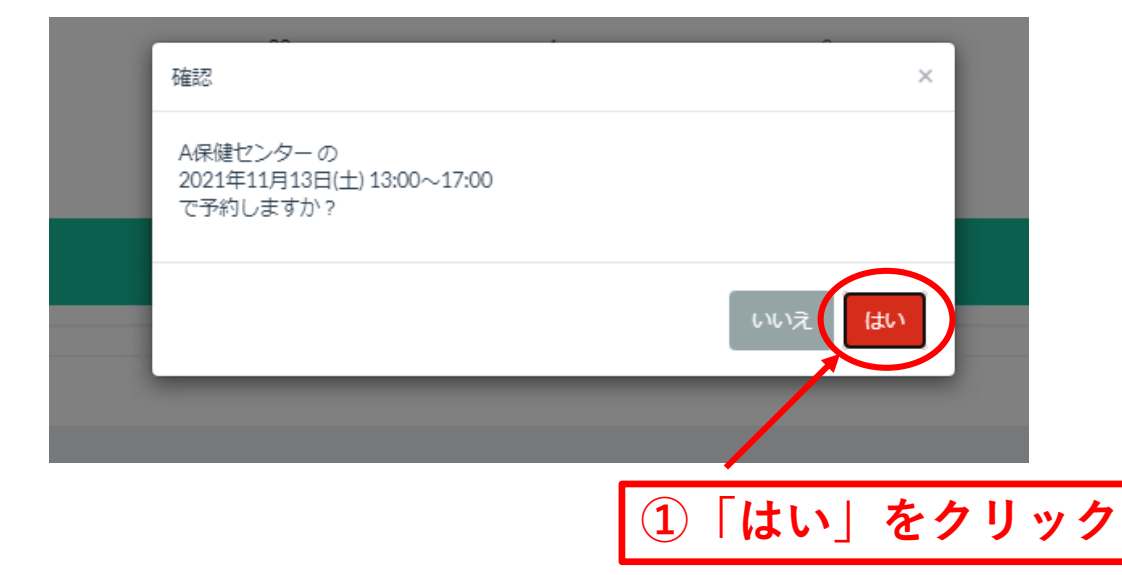

「氏名(ひらがな)」及び「電話番号」は必ず入力してください。「メールアドレス」は任意で入力してください。「情報提供について」及び「お薬の案内」はご確認の上、チェックをしてください。
 最後に「この内容で予約する」をクリックしてください。

|                  | ワクチン接種予約システム                                |
|------------------|---------------------------------------------|
|                  | < 予約問題やを選択し直す                               |
| 以下の情報を入力してください。  |                                             |
| 予約內容             |                                             |
| 施設名              | A保健センター                                     |
| 予約日時             | 2021年11月13日(土) 13:00~17:00                  |
| ◎氣 券番号           | 100000000                                   |
| 🐹 生年月日           | 1988-01-01                                  |
| 🔯 名前 (ひらがな)      | これ してい                                      |
|                  | 姓と名の間はスペースなしでご入力ください                        |
| <b>◎</b> ◎ 電話番号  | 0725964451                                  |
|                  | 平角数学リバイフンなしでご入力ください                         |
| メールアドレス          | corona@city.koga.fukuoka.jp                 |
| メールアドレス (確認)     | cover dividy koza fukuoka jp                |
|                  | 確認のため「メールアドレス」と向じ内容をこちらにもこと人々 たい。           |
| 🐹 情報提供について       | ☑ 入いいただいた個人情報について、按種を行う生療関係者と情報共有させていただきます。 |
| お葉の案内            | 20 おんを服用されている方はお薬手帳又はいのお薬をお持ちください。          |
|                  |                                             |
|                  | この内容で予約する                                   |
|                  |                                             |
|                  |                                             |
| 11 名語            | <b>「(ひらがなで記入)」と「電話番号」を入力</b> 」              |
| 17               | ください(以須)                                    |
|                  |                                             |
| /                |                                             |
| 「メール」            | アドレス」は2回入力してください。(任意)                       |
|                  |                                             |
|                  | /                                           |
| 容を確認             | して、□の上でクリックしてください。(必須)                      |
|                  |                                             |
| $[ z \wedge H ]$ | · · · · · · · · · · · · · · · · · · ·       |
| 「この内             | 谷じ丁杉りる」をクリックしてくたさい。                         |

7. 画面上に「予約内容の確認」が表示されるので、内容に間違いがなければ 「送信する」をクリックしてください。

| ſ          | <ul> <li>ロ クエン・+++モマ</li> <li>予約内容の確認</li> </ul>                                                                  | · • • • · · · · · · · · · · · · · · · · | ×               |      |
|------------|----------------------------------------------------------------------------------------------------|-----------------------------------------|-----------------|------|
|            | 以下の内容で予約しますが、よろしいですか                                                                                              | Ŷ?                                      |                 |      |
| 保健センター     | <ul> <li>予約内容</li> <li>施設名</li> <li>A保健センター</li> <li>予約日時</li> <li>2021年11月14日(日)</li> <li>08:00~09:00</li> </ul> |                                         |                 |      |
| 021年11月14日 | 券番号<br>100000080                                                                                                  |                                         |                 |      |
| 100000     | <b>生年月日</b><br>1988/01/01                                                                                         | ①「送信す                                   | スーをクリ           | w /7 |
| 1988-01    | メールアドレス<br>mmmm@g.com                                                                                             |                                         | ວ <u>່</u> ເ) / |      |
| mmmm(      | 電話番号<br>00000000000000                                                                                            |                                         |                 |      |
| mmmm(      |                                                                                                    | キャンセレン 送信する                             | D               |      |
| 確認のため「     | メールアドレス」と同じ内容をごちらにもご記入くだ                                                                                          | さい。                                     |                 |      |

8. 以下の「画面A」が表示されれば、予約完了となります。「画面B」が表示さ れた場合、入力中にすでに予約が埋まってしまうなどにより予約ができており ません。申し訳ございませんが、予約時間等を変更し改めて予約を取り直して ください。

| 画面A                       |                                                                                                   |
|---------------------------|---------------------------------------------------------------------------------------------------|
| s/reserve/finish          | ed?is_mail_sent=true                                                                              |
|                           | ワクチン接種予約システム                                                                                      |
| 予約が完                      | 了しました。画面を閉じてください。予約完了メールが入力したメールアドレスに送信されます。                                                      |
|                           |                                                                                                   |
| 画面B                       |                                                                                                   |
| ration/r                  | n2gwlns/reserve                                                                                   |
|                           | 2021年11月13日(土) 13:00~17:00のNHはすでに埋まっています。お手数ですが再度選択しなおしてください。 × ×                                 |
|                           | 現在、券番号「100000000」で操作中です。<br>入刀をやり直す場合は <u>ごちら</u>                                                 |
|                           | ワクチン接種予約システム                                                                                      |
|                           | く予約時間枠を選択し直す                                                                                      |
| 以下の情報を入力してください            |                                                                                                   |
| 予約内容                      |                                                                                                   |
| ※予約が完 ̄                   | <b>了しなかった場合、画面上に「</b> 〇月〇日〇:〇                                                                     |
| $\bigcirc$ : $\bigcirc o$ | 予約はすでに埋まっています。お手数ですが再                                                                             |
| 違わした                      | リート しょう しょう ひょう しょう しょう しょう しょう しょう しょう しょう ひょう しょう しょう ひょう しょう しょう しょう しょう しょう しょう しょう しょう しょう し |
| 医ハしなる                     | ねしててたてい。」という文言が衣小された八                                                                             |
| 画面に戻                      | ります。                                                                                              |

5